Excel で表示用「O(ゼロ)」付けた数値

Excelでは、数字の「0」は次のように表示されます。

|   | Α    |  |  |
|---|------|--|--|
| 1 | 0    |  |  |
| 2 | 10   |  |  |
| 3 | 200  |  |  |
| 4 | 0.1  |  |  |
| 5 | 0.02 |  |  |

たとえば「01」とセルに入力しても、「1」と表示されます。通常の方法では、「01」という表示はできません。

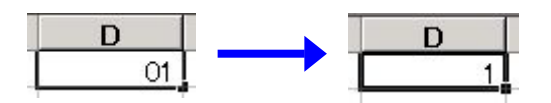

数字の「0(ゼロ)」は、位取りの「0(ゼロ)」-「10」とか「100」あるいは「0.1」が一般的ですが、普段の生活では銀行口座や暗証番号で頭に「0」が付いている数字を見ることがあります。実際には「表示用(正式名称は不明)」だと思われます。

Excel で「0(ゼロ)」を入力すると「0(ゼロ)」とセルに表示されるのは、次のような設定をしているからです。 [ツール(T)]-[オプション(0)]の「表示」で「ゼロ値(Z)」のチェックをいれているからです。

| フックの共有(円)<br>(月=#/12) | オフション                               |        |                   |            |                   |
|-----------------------|-------------------------------------|--------|-------------------|------------|-------------------|
| 1未該(ビ)                | ユーザー設定                              | シスト    | グラフ               | l l        | 色                 |
| マクロ( <u>M</u> )       | 表示                                  | 計算方法   | 編集                | │ 全般       | 移行                |
| オプション( <u>0</u> )     | 表示 ————                             |        | ×                 |            |                   |
| *                     | ▼ 数式バー(E)                           | 🔽 ステー  | タス バー( <u>S</u> ) | 🔽 ウィンドウをタス | クバーに表示(W)         |
|                       | אלאב 🚽                              |        |                   | Vest       |                   |
|                       | ○ なし(N)                             | ועאב 🕥 | - マークのみの          | עאבאראב 🔿  | ト マーク( <u>M</u> ) |
|                       | オブジェクト                              |        |                   |            |                   |
|                       | <ul> <li>すべて表示(<u>A</u>)</li> </ul> | C 位置の  | Dみ表示(P)           | ○ すべて非表示(  | ( <u>D</u> )      |
|                       | ウィンドウ オブション 一                       |        |                   |            |                   |
|                       | 🗖 改ページ(15)                          | ▶ 行列者  | 番号( <u>E</u> )    | 🔽 水平スクロール  | イバー(団)            |
|                       | □ 数式( <u>R</u> )                    | ✓ アウト: | ライン記号(0)          | ▶ 垂直スクロール  | /バ− <u>(v)</u>    |
|                       | ▼ 枠線(G)                             | ▼ ゼロ値  | (Z)               | ▶ シート見出し(  | <u>B)</u>         |
|                       | 色(C): 自動                            | -      |                   |            |                   |
|                       |                                     |        |                   |            |                   |
|                       |                                     |        |                   |            |                   |

Excel で「O(ゼロ)」からスタートする数値(口座番号のようなもの)を入力するには、セルの書式を「文字列」に変え て入力するのが一般的です。

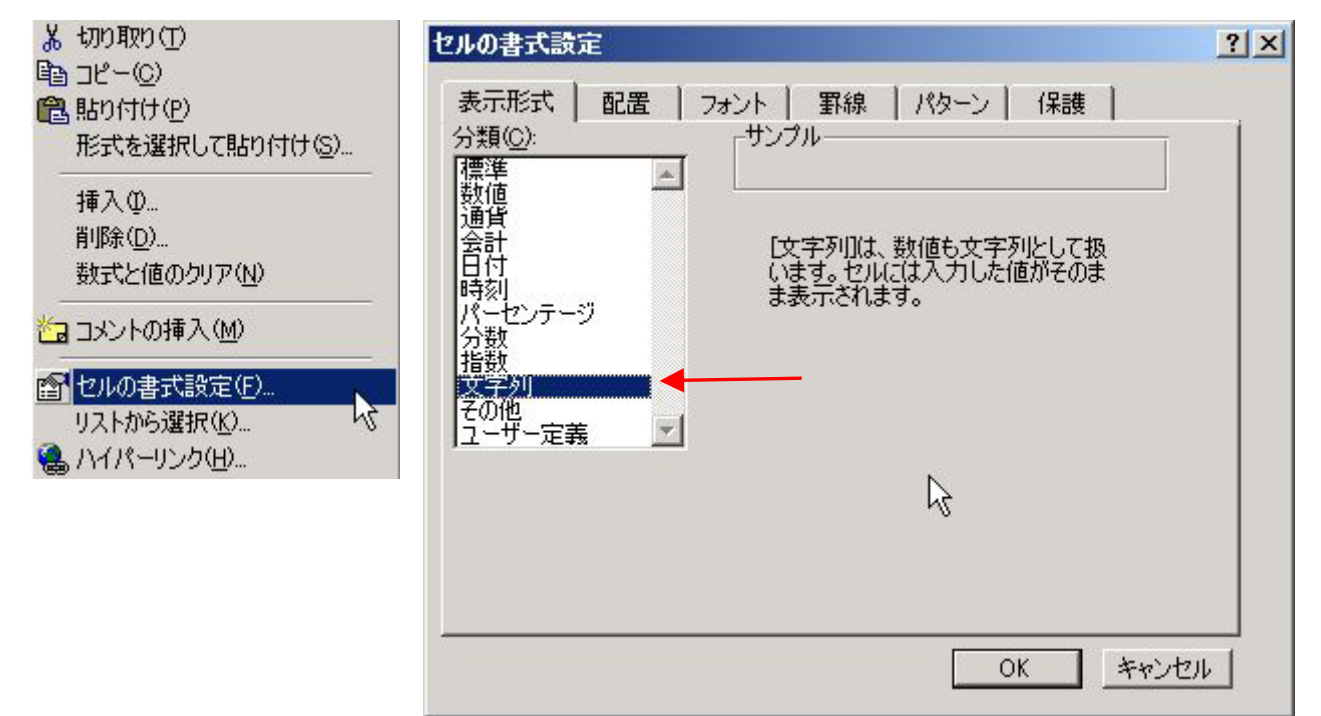

Microsoft Excel を出す前「MutliPlan(1982)」という表計算 Soft がありましたが、その Soft で「01」を表示させる方 法として次のような入力を行いました(現在の Excel2002 でも可)。

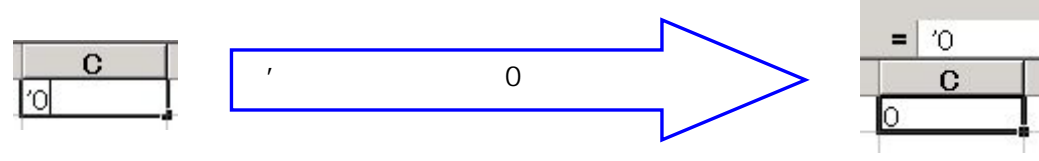

しかし、この入力では「0(ゼロ)」はあくまでも「文字列」ですので、計算には使えません。

そこで、次のような書式設定を「セル」に行います。

「ユーザー定義」から適当な表示形式を選びます。

| セルの書式設定                                                                                                    |                                                                                                    | ? × |
|----------------------------------------------------------------------------------------------------|----------------------------------------------------------------------------------------------------|-----|
| 表示形式 配置<br>分類( <u>C</u> ):<br>標準<br>数値<br>通貨<br>会計<br>日付<br>時刻<br>パーセンテージ<br>分数<br>指数<br>文字列<br>その他<br>ユーザー定義<br>可能(D)<br>元になる組み込みの表示 | フォント       野線       パターン       (保護)         サンブル <ul> <li>種類(T):</li> <li>#.##0;-#.##0</li> <li>* #.##0;: ¥* -#.##0;: ¥* *-*       <ul> <li>* #.##0;: ¥* -#.##0;: ¥* *-*       <ul> <li>* #.##0;: ¥* -#.##0;: ¥* *-*       <ul> <li>* #.##0;: ¥* -#.##0;: ¥* *-*       </li></ul> <li>* #.##0;: [赤] - #.##0;: ¥* *-*</li> <li>* #.#0;: [赤] - #.##0;: ¥* -#.##0;: ¥* *-*</li> <li>* #.#0;: [赤] - #.##0;: ¥* -#.##0;: ¥* *-*</li> <li>* #.#0;: [赤] - #.##0;: ¥* -#.##0;: ¥* *-*</li> <li>* #.#0;: [赤] - #.##0;: ¥* -#.##0;: ¥* *-*</li> <li>* #.#0;: [赤] - #.##0;: ¥* -#.##0;: ¥* *-*</li> <li>* #.#0;: [赤] - #.##0;: ¥* *-*</li> <li>* #.#0;: [赤] - #.##0;: [ホ] - #.##0;: [ホ] - #.#0;: [ホ] - #.#0;: [ホ] - #.#0;: [ホ] - #.#0;: [ホ] - #.#0;: [ホ] - #.#0;: [ホ] - #.#0;: [ホ] - #.#0;: [ホ] -</li></li></ul></li></ul></li></ul> |     |
|                                                                                                    | OK キャンセ                                                                                                    | 11  |

次に、「"(ダブルコーテーション)」で「0(ゼロ)」を囲み、次の図のような表示にします。

| 表示形式   配置  <br>分類( <u>C</u> ):<br>標準<br>数値<br>通貨    | フォント 新緑 パターン 1 1米酸 1<br>サンブル<br>種類(T):                                                                                                    |     |
|-----------------------------------------------------|----------------------------------------------------------------------------------------------------|-----|
| 会計<br>日付<br>時刻<br>パーセンテージ<br>分数<br>指数<br>文字列<br>その他 | 12×× CL* <sup>*</sup> 0 <sup>*</sup> #,##0;- <sup>*</sup> 0 <sup>*</sup> #,##0 <sup>*</sup> 4 <sup>*</sup> #,##0;- <sup>*</sup> 0 <sup>*</sup> #,##0 <sup>*</sup> 4 <sup>*</sup> #,##0;- <sup>*</sup> 0 <sup>*</sup> #,##0 <sup>*</sup> 4 <sup>*</sup> #,##0;- <sup>*</sup> 2; ** -#,##0,00; ;_ ** *, * <sup>*</sup> 4 <sup>*</sup> #,##0;- <sup>*</sup> 2; ** -#,##0,00; ;_ ** *, * <sup>*</sup> 4,##0;- <sup>*</sup> 4,##0 <sup>*</sup> 4,##0;- <sup>*</sup> 7; ** <sup>*</sup> 4,##0;- <sup>*</sup> 7; ** <sup>*</sup> 4,##0;- <sup>*</sup> 7; ** <sup>*</sup> 4,##0;- <sup>*</sup> 7; ** <sup>*</sup> 4,##0;- <sup>*</sup> 7; ** <sup>*</sup> 4,##0;- <sup>*</sup> 7; ** <sup>*</sup> 4,##0; ** <sup>*</sup> 4,##0; ** <sup>*</sup> 4,##0; ** <sup>*</sup> 4,##0; ** <sup>*</sup> 4,##0; ** <sup>*</sup> 4,##0; ** <sup>*</sup> 4,##0; ** <sup>*</sup> 4,##0; ** <sup>*</sup> 4,##0; ** <sup>*</sup> 4,##0; ** <sup>*</sup> 4,##0; ** <sup>*</sup> 4, ** <sup>*</sup> 4, ** <sup>*</sup> 4, ** <sup>*</sup> 4, ** <sup>*</sup> 4, ** <sup>*</sup> 4, ** <sup>*</sup> 4, ** <sup>*</sup> 4, ** <sup>*</sup> 4, ** <sup>*</sup> 4, ** | )   |
| <u>ユーリー定義</u><br><u>削除(D)</u><br>元になる組み込みの表示        | 」「「「「「」」」、「「」」、「「」」、「「」」、「「」」、「「」」、「「」                                                                                                    |     |
|                                                     | OK +**>                                                                                                    | 111 |

Excel で表示用<sup>「</sup>0(ゼロ)」付けた数値 作成者:Komazawa SystemKOMACO

表示させたいセルの範囲に設定します。

|                                                                                                    | A                 | 8                                                                                                    | C                        | D                                                                                                    | E                                                                                                    | F    |
|----------------------------------------------------------------------------------------------------|-------------------|----------------------------------------------------------------------------------------------------|--------------------------|----------------------------------------------------------------------------------------------------|----------------------------------------------------------------------------------------------------|------|
| 1                                                                                                    | 3 1               |                                                                                                    |                          |                                                                                                    |                                                                                                    |      |
| 2                                                                                                    |                   |                                                                                                    |                          |                                                                                                    |                                                                                                    |      |
| 3                                                                                                    |                   |                                                                                                    |                          |                                                                                                    |                                                                                                    |      |
| 4                                                                                                    |                   |                                                                                                    |                          |                                                                                                    |                                                                                                    |      |
| 5                                                                                                    |                   |                                                                                                    |                          |                                                                                                    |                                                                                                    |      |
| 6                                                                                                    |                   |                                                                                                    |                          |                                                                                                    |                                                                                                    |      |
| 7                                                                                                    |                   |                                                                                                    |                          |                                                                                                    |                                                                                                    |      |
| 8                                                                                                    |                   |                                                                                                    |                          |                                                                                                    |                                                                                                    |      |
| 9                                                                                                    |                   |                                                                                                    |                          |                                                                                                    |                                                                                                    |      |
| 10                                                                                                    |                   |                                                                                                    |                          |                                                                                                    |                                                                                                    |      |
| 11                                                                                                    |                   |                                                                                                    |                          |                                                                                                    |                                                                                                    |      |
| 12                                                                                                    | LILOSICE          | 100                                                                                                    | -                        |                                                                                                    |                                                                                                    | 718  |
| 13.                                                                                                    | California and    | 23 L                                                                                                    |                          |                                                                                                    |                                                                                                    |      |
| 14                                                                                                    | 表示形式              | 62.M                                                                                                    | フォント 第8                  | 1 19-2                                                                                                    | 「信頼」                                                                                                    |      |
| 15                                                                                                    | 分類位計              | 100051                                                                                                    | #25%                     |                                                                                                    |                                                                                                    |      |
| 16                                                                                                    | 122               | -                                                                                                    | S. 239.                  |                                                                                                    |                                                                                                    |      |
| 17                                                                                                    | 1.00              |                                                                                                    | HERE D                   |                                                                                                    |                                                                                                    | 1.5  |
| 18                                                                                                    | 18社               |                                                                                                    | 0"###1-"                 | (「北緯()                                                                                                    |                                                                                                    |      |
| 19                                                                                                    | 局纳                | 22                                                                                                    | hH ma                    | """""                                                                                                    |                                                                                                    | 1    |
| 20                                                                                                    | 1000              | -9                                                                                                    | yyyy/m/d                 | himm                                                                                                    |                                                                                                    |      |
| 21                                                                                                    | 1993              |                                                                                                    | mmasD.                   |                                                                                                    |                                                                                                    |      |
| 22                                                                                                    | 文字列               |                                                                                                    | Bannet                   |                                                                                                    |                                                                                                    |      |
| 23                                                                                                    | THE OWNER         | 8 E                                                                                                    | TOTALS                   | OT BLANKI                                                                                                    |                                                                                                    |      |
| 24                                                                                                    | Remains.          | 1-1-1                                                                                                    |                          |                                                                                                    |                                                                                                    | 2.   |
| The second second second second second second second second second second second second second second second s | 14 APR (10)       | 12.2                                                                                                    | The second second second |                                                                                                    |                                                                                                    | 1000 |
| 25                                                                                                    | The second second | the second second second second second second second second second second second second second second second se |                          | the second second second second second second second second second second second second second second second se | the second second second second second second second second second second second second second second second se |      |
| 25                                                                                                    | 元(内及相)            | NO-MORE TR                                                                                                    | ESPERANCE R              | The apprendix                                                                                                   | ANTANCIO                                                                                                    | 0,9  |
| 25<br>26<br>27                                                                                                 | 元(558483          | HAGHORING.                                                                                                    | COVERENT R               | 104-4903-603                                                                                                    | 12/07/06/66                                                                                                    | 0.4  |
| 25<br>26<br>27<br>28                                                                                           | 元(力為他)            | NS-3HOURT                                                                                                    | COVERENCE #              | 104-4450-650                                                                                                    | abro merces                                                                                                    | 57 % |
| 25<br>26<br>27<br>28<br>29                                                                                     | 元(3846)           | HOGH CONT                                                                                                    | COVERED A                | 104-4907-003                                                                                                    |                                                                                                    |      |

設定されたセルの範囲では、次のように表示されます。

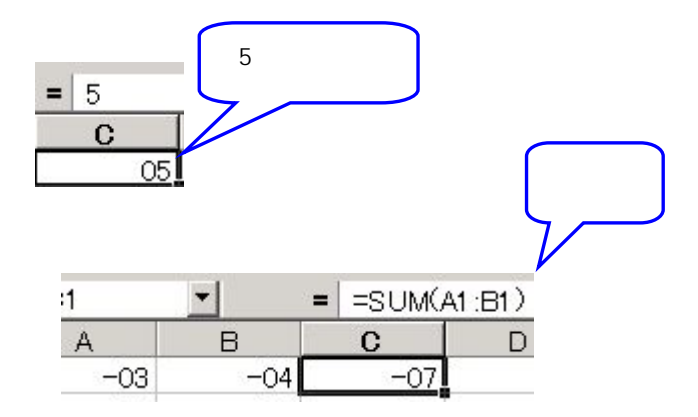

応用

「ユーザー定義」を次のようにすれば、ちょっと変わった計算式が作れます。

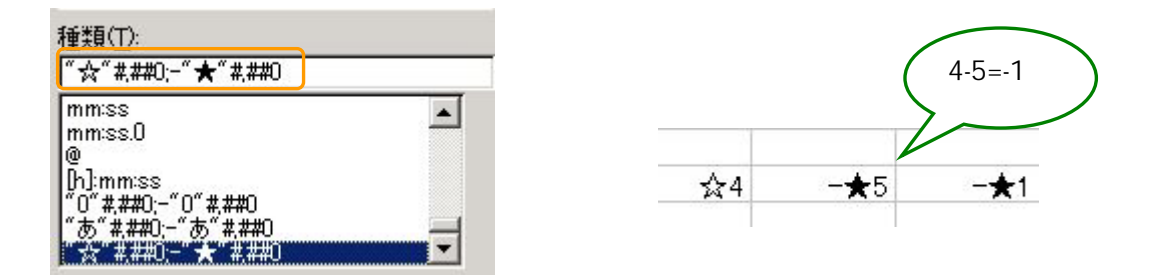